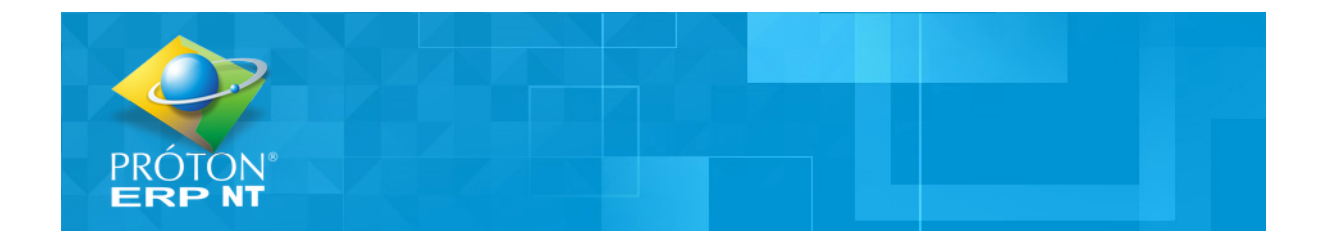

## Manual de utilização do Mercafácil no PRÓTON ERP

| Nome         | Manual de utilização do Mercafácil no PRÓTON ERP |  |  |  |
|--------------|--------------------------------------------------|--|--|--|
| Autor        | Eric Andrade                                     |  |  |  |
| Criação      | 22/10/2024                                       |  |  |  |
| Revisão      | Daniel Almeida                                   |  |  |  |
| Proprietário | Próton Sistemas                                  |  |  |  |

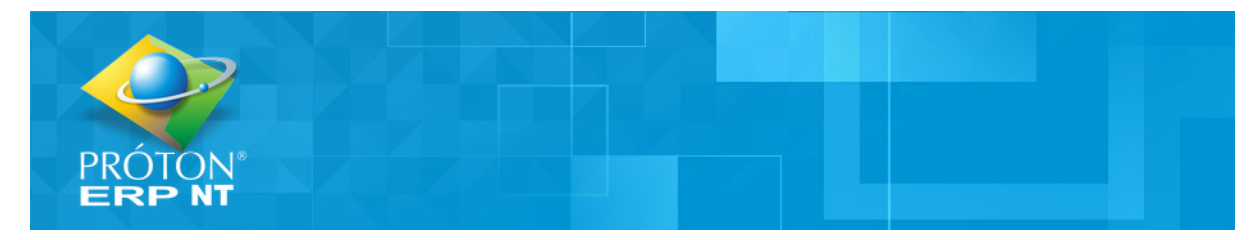

## Objetivo

Orientar de maneira clara e prática o processo de integração Mercafácil no PRÓTON ERP.

## Justificativa

Assegurar que todos os usuários entendam as funcionalidades do sistema e saibam como utilizá-lo corretamente. Além disso, este guia também serve como uma referência rápida para consulta

## O processo Mercafácil

O processo **802 - Integração Mercafácil**, é simples de usar. nele, é feito o cadastro da unidade que utilizará o Mercafácil e a monitoração do funcionamento de envio dos dados.

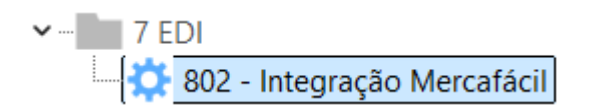

Ao acessar a tela de cadastro, você deverá preencher as seguintes informações:

- Código da unidade: É importante lembrar que apenas uma unidade pode ser cadastrada por vez.
- Status de utilização do Mercafácil: Indique se essa unidade está utilizando o Mercafácil ou não.
- Chave de acesso (Token): Este é o código de autenticação fornecido pela Mercafácil, essencial para que a integração com o Próton PDV funcione corretamente. Sem essa chave, a integração não poderá ser realizada.
- Intervalo de fechamento da carga de dados: Aqui você definirá o intervalo de tempo para o envio de dados. O mínimo permitido é 30 minutos.

| 🔇 Cons <u>u</u> ltar                        | 💟 <u>N</u> ovo | 🛜 <u>E</u> ditar | E <u>x</u> cluir      | 🕅 Cancelar | Gr <u>a</u> var | Anteri <u>o</u> r | Próximo | 資 Monitoração |
|---------------------------------------------|----------------|------------------|-----------------------|------------|-----------------|-------------------|---------|---------------|
| Status: Consultando 🛛 🛉 Reen <u>v</u> io de |                |                  | Reen <u>v</u> io de D | ados       |                 |                   |         |               |
| Informações Gerais                          |                |                  |                       |            |                 |                   |         |               |
|                                             |                |                  |                       |            |                 |                   |         |               |
| Código da Unidade                           |                |                  |                       |            |                 |                   |         |               |
| Utiliza o processo?                         |                |                  | •=                    |            |                 |                   |         |               |
| Chave de Acesso                             |                |                  |                       |            |                 |                   |         |               |
| Intervalo de fechamento da carga de dados   |                |                  |                       |            |                 |                   |         |               |

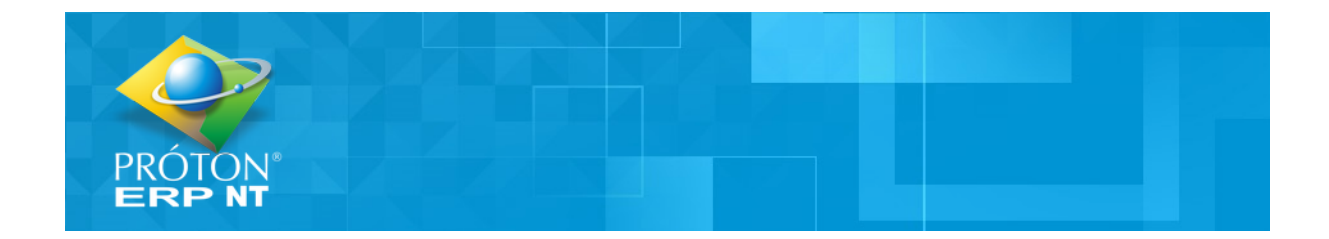

Na tela de **Reenvio de Dados (ALT + V)**, será selecionado a data inicial na qual o serviço de integração Mercafácil enviará os dados.

| 摿 Reer                                               | n⊻io de Dados                           |                                                                |                                            |                                                 |                                     |  |  |
|------------------------------------------------------|-----------------------------------------|----------------------------------------------------------------|--------------------------------------------|-------------------------------------------------|-------------------------------------|--|--|
| Integração Mercafácil - Reenvio de Dados Programável |                                         |                                                                |                                            |                                                 |                                     |  |  |
|                                                      |                                         |                                                                |                                            | ncelar <u>C</u> ancelar                         | 🍖 Confirm <u>a</u> r                |  |  |
| Û                                                    | Unida<br>Razão                          | de<br>Social                                                   |                                            |                                                 |                                     |  |  |
| Data In                                              | icial                                   | / / 1                                                          |                                            |                                                 |                                     |  |  |
|                                                      |                                         |                                                                |                                            |                                                 |                                     |  |  |
|                                                      |                                         |                                                                |                                            |                                                 |                                     |  |  |
|                                                      |                                         |                                                                |                                            |                                                 |                                     |  |  |
|                                                      |                                         |                                                                |                                            |                                                 |                                     |  |  |
| ▲                                                    | Atenção! A<br>uma solicit<br>venda e ca | pós confirmação, s<br>ação para reenvio o<br>ncelamentos de pe | erá enviado<br>le dados de<br>dido de vend | ao serviço de integ<br>produtos, operadoi<br>a. | ração Mercafácil<br>res, pedidos de |  |  |

Na tela de **Monitoração (ALT + T)**, você poderá acompanhar o status do serviço de envio de dados. Nessa tela, é possível visualizar o **Status do Serviço**, a **Situação do Serviço** e utilizar o filtro de **Período do Registro** para ajustar a visualização

Além disso, você pode escolher quais **Cargas de Dados** e **Transações** deseja ver na grade de visualização. Há três opções disponíveis:

- Exibir todas as transações,
- Somente as que tiveram sucesso no envio,
- Ou apenas as que apresentaram falha

| 資 Monitoração         |                                         |                                              |                                         |
|-----------------------|-----------------------------------------|----------------------------------------------|-----------------------------------------|
| Período do Registro   | 21/10/2024 🖬 à 22/10/2024 🖬             |                                              |                                         |
| 🧭 <u>A</u> tualizar   |                                         |                                              |                                         |
| Status do Serviço :   | ONLINE Situação do S                    | erviço: En                                   | n execução                              |
| 🔒 Geral 📘 Carga de da | ados - Todas 📕 Carga de dados - Sucesso | Carga de dados - Falha 📃 Transação - Todas 📘 | Transação - Sucesso 📕 Transação - Falha |
|                       |                                         |                                              |                                         |
| Data                  | Sessão                                  | Entidade                                     | Mensagem                                |
| 22/10/2024 15:27:24   | F5D9FC0332264D2F807B4017AC2F84A2        | INFO -> Cancel Transaction                   | Opção: CCL / Unidade: l / Status:       |